## 2019 年度情報メディア基盤ユニット 4月12日分課題

授業関連資料は http://www.sato-lab.jp/imfu からダウンロード出来ます。

## 授業内の演習課題

演習課題の 4,5,6,8 は出来たかどうかを先生か TA の人にチェックしてもらって下さい。チェックシートを提出して下さい。

 【自己確認問題】次のプログラムには、誤りがあります。誤りがあるプログラムを 実行しようとするとどうなるかを試して下さい。また、どこを変更するとちゃんと 実行できるか考えて下さい。

| プログラム                   | 表示 |
|-------------------------|----|
| size(400,400);          |    |
| background(255.255.255) |    |
| ;                       | -  |
| fill(255,10,10);        |    |
| ellipse(200,200,100,50) |    |

 【自己確認問題】配布テキストの1章にあるサンプルプログラム(1-4~1-7、1-10、 1-15~1-17、1-21)を実行してみて下さい。1-21を実行したときに表示される画像 はどれでしょうか?

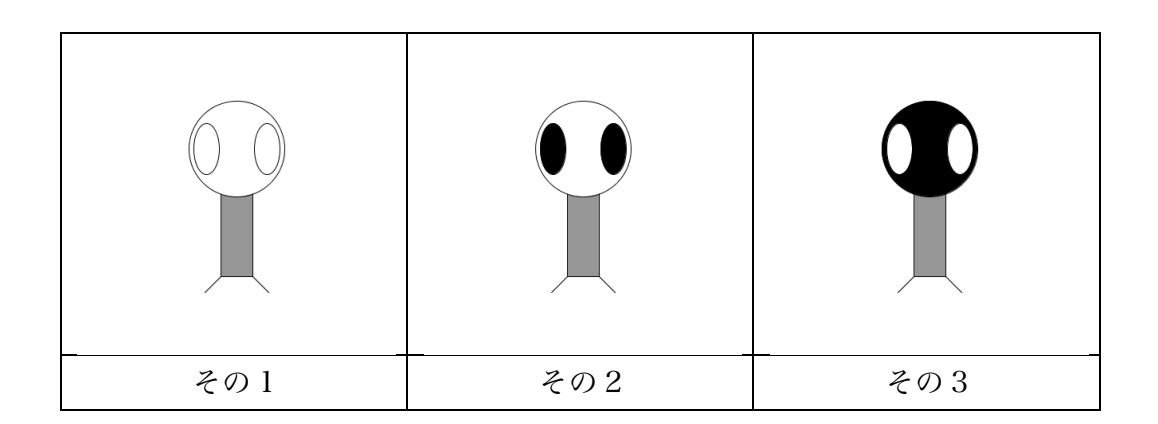

3. Color Selector など利用しながら、以下の表にある色の RGB 値を決めて下さい。 似たような色になれば OK です。プリントでは色がわからないので、 http://www.sato-lab.jp/imfu/kadai01.pdf を参考にして下さい。

| 色 | R   | G       | В   | 色 | R       | G       | В   |
|---|-----|---------|-----|---|---------|---------|-----|
|   | 204 |         |     |   | 12      | 0       |     |
|   |     | 72      | 39  |   |         | 0       | 47  |
|   | 142 | 0       |     |   | 167     |         |     |
|   |     | 20      | 183 |   |         | 64      | 130 |
|   |     | 24<br>7 |     |   | 20<br>2 | 23<br>2 |     |

4. 指定された色で塗るためには、下線部にどのような数字を入れれば良いか。
size(100,100);
fill(\_\_\_\_\_, \_\_\_\_, \_\_\_\_); // 青色
ellipse(20,40,16,16);
fill(\_\_\_\_\_, \_\_\_\_, \_\_\_\_); // 紫色
ellipse(40,40,16,16);
fill(\_\_\_\_\_, \_\_\_\_\_); // 黄色
ellipse(60,40,16,16);

5. 下線部に適切な数などいれて、プログラムを実行した際に、表示欄と同じようにな るようにして下さい。

| プログラム               | 表示 |
|---------------------|----|
| size(400,400);      |    |
| fill(150,150,150);  |    |
| background(,,);     |    |
| ellipse(,,,);// 左上  |    |
| ellipse(,,,); // 右上 |    |
| ellipse(,,,);// 左下  |    |
| ellipse(,,,);// 右下  |    |
|                     |    |
| size(400,400);      |    |
| background();       |    |
|                     |    |
| line(,,);           |    |
| line(,,);           |    |
| line(,,);           |    |
|                     |    |
|                     |    |

| size(400,400); |  |
|----------------|--|
| background();  |  |
| fill();        |  |
| rect(,,);      |  |
| fill();        |  |
| ellipse(,,,);  |  |
|                |  |

| フランス国旗              | ドイツ国旗                                     |
|---------------------|-------------------------------------------|
|                     |                                           |
| 縦横比は 2:3、横幅の割合は 33  | 縦横比は3:5、帯幅の割合は1(黒):1                      |
| (青):30(白):37(赤)とする。 | (赤):1(金)とする。画面上で金色を<br>まデオスことができないので、素255 |
|                     | 緑206、青0という値の色を使って下さ                       |
|                     | د ۲ <sup>°</sup>                          |

6. フランスとドイツの国旗を描くプログラムを作成して下さい。

7. 下のプログラムに、次の i~v までの描画を行う命令を追加すると、どのようなもの が表示されるでしょうか?a)から e)の中から選んで下さい。また、strokeCap とは どのような命令かを調べて下さい。描画する線(含む枠線)の太さは strokeWeight 命令を使うと変更できます。

| strokeWeight の使用 | 丮例 |
|------------------|----|
|------------------|----|

| size(300,300);               | 300X300 のウインドウを表示        |
|------------------------------|--------------------------|
| <pre>strokeWeight(10);</pre> | 線の太さを 10 に変更する           |
| ellipse(150,150,200,200);    | 中心(150,150)、直径 200 の円を描く |

## 問 7 のプログラムの先頭部分

size(300,300);

strokeCap(SQUARE);

// これ以降にプログラムを追加する

- i. 背景を白色で塗りつぶす
- ii. 外枠を黒色の太さ 10 で内部は白色の半径 20 の円を 2 個描く。円の中心の座標は(90,200)と(210,200)。
- iii. 太さ 40 で赤色の線分を描画する。この線分の両端の座標は(50,180)と (250,180)。
- iv. 太さ5で赤色の線分を2つ描画する。1本の線分の両端の座標は(55,170)と (90,120)。もう一本の線分の両端の座標は(90,120)と(130,120)。
- v. 太さ 140 で赤色の線分を描画する。この線分の両端の座標は(180,108)と (180,160)。
  - a) めがねをかけた人の顔 b)自転車 c)飛行機 d)車 e)ロボット
- 8. 下の様なアーチェリーの的のような画像を表示するプログラムを作成して下さい。

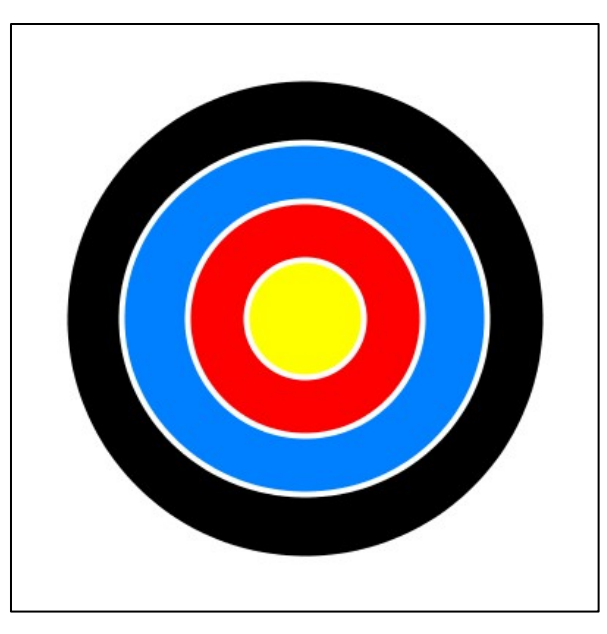

9. ゲームコントローラのような画像を表示するプログラムを作成して下さい。

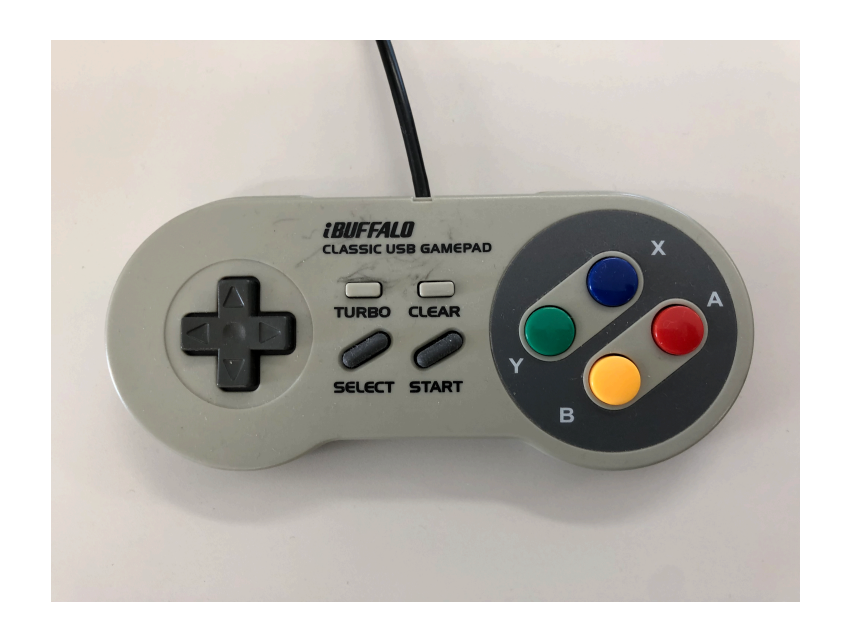

## 宿題

宿題はレポートとして4月19日(金)の授業の時に、提出して下さい。提出す るレポートの表紙には、科目名、学籍番号、氏名、提出日、提出先(担当の先生 の名前)レポート内容の概要を記載して下さい。

1. 今回学んだ内容を利用して、自分なりの画像を表示する Processing 言語のプログラムを作成して下さい。例えば、例 1-21 のプログラムが最低基準です。